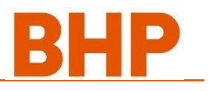

#### 1. Overview

For a contractor to use in order to successfully complete a VoC Form, add the mandatory evidence, complete the required reading list, sign and submit.

#### Understanding how the VoC Form works ...

The VoC form acts as a "Cover Sheet". Once completed the "Cover Sheet" will need to be signed and submitted with evidence to the Trainer Assessors for validation.

| Competence Verification & Authorisation                                                                                                    | BHP                                                                                                    | Section 1 – Contractor Information                                                                                                    |
|----------------------------------------------------------------------------------------------------|----------------------------------------------------------------------------------------------------|----------------------------------------------------------------------------------------------------|
| Section 1 - Contractor Information Name: Pegasus Number: Contracting Compe MAC Site Contact:                                                                                                    |                                                                                                    | All fields are mandatory.                                                                                                    |
| Section 2 - Contractor Equipment Selection                                                                                                    |                                                                                                    | Section 2 – Contractor Equipment<br>Selection<br>When " <i>Click here to Select</i>                                                                                                    |
| Equipment types include:                                                                                                    |                                                                                                    | Equipment' button is activated:                                                                                                    |
| Articulated Haul TruckArticulated Water TruckBackhoeBlasthole DrillExploration DrillExcavatorFarm TractorGraderManitou or (Telehandler)Rigid Body Haul TruckRoller/CompactorScraperTracked DozerWheeled DozerWheeled LoaderCrushing PlantConcrete Boom Pump                                                                       | Medium Vehicle – Fuel TruckMedium Vehicle – HiabMedium Vehicle – No AttachmentsMedium Vehicle – Stemming TruckMedium Vehicle – TipperMedium Vehicle – Water TruckMedium Vehicle – Water TruckMedium Vehicle – Bucket TruckMedium Vehicle – Bucket TruckMedium Vehicle – HiabMedium Vehicle – HiabMedium Vehicle – No AttachmentsSkid Steer with AttachmentsSkid Steer – without AttachmentsElevated Work PlatformNon Slewing CraneSlewing CraneChainsawOther – Equipment type not listed | A drop-down list will appear for<br>equipment selection.<br>Multiple items of equipment can be<br>selected, using the [Ctrl] key during<br>selection.                                                                                                    |
| Section 3 - Mandatory Evidence<br>Mandatory Evidence<br>- All attachments must be in .pdf format (Files added<br>Mandatory Evidence<br>- Supporting Evidence Attached<br>- Assessment is to be mapped to relevant RII unit of Compet<br>- Statement of Attainment currency is to align with MAC Res<br>Employer Letter of Support | as attachments must be accessible when Email to<br>Added<br>sency<br>assessment Time Frame for similar equipment<br>Click Here To Insert Evidence                                                                                                    | <ul> <li>Section 3 - Mandatory Evidence:</li> <li>Selection of equipment activates<br/>"Mandatory Evidence" list,</li> <li>All fields are mandatory (except<br/>"Other"),</li> <li>Ability to have a prompt to load<br/>evidence, keeping it structured<br/>within document.</li> </ul> |
| Current Statement of Attainment or Competency Asse                                                                                                    | ssment Click Here To Insert Evidence                                                                                                    | <b>NOTE</b> : Mandatory Evidence list driven from Equipment Type.                                                                                                    |
| BHP Asset Induction                                                                                                    | Click Here To Insert Evidence                                                                                                    |                                                                                                    |
| MAC Site Induction                                                                                                    | Click Here To Insert Evidence                                                                                                    |                                                                                                    |
| MAC Code of Conduct                                                                                                    | Click Here To Insert Evidence                                                                                                    |                                                                                                    |
| Authorised Isolation                                                                                                    | Click Here To Insert Evidence                                                                                                    |                                                                                                    |
| Licence to Perform High Risk Work                                                                                                    | Click Here To Insert Evidence                                                                                                    |                                                                                                    |
| Other:                                                                                                    | Click Here To Insert Evidence                                                                                                    |                                                                                                    |

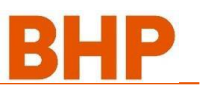

| Mandatory Reading - Click 'Display Document' to display each manda                                                                                                    | tory reading file.<br><u>Document Read</u>                       | <ul> <li>Mandatory Reading list is driver<br/>from the Equipment Type,</li> <li>Ability to link to document (PDF</li> </ul> |
|----------------------------------------------------------------------------------------------------|------------------------------------------------------------------|----------------------------------------------------------------------------------------------------|
| Mandatory Reading                                                                                                    |                                                                  |                                                                                                    |
| MAC-STE-MTP-027 Traffic Management                                                                                                    | Click Here For Link To Document                                  |                                                                                                    |
| MAC-STE-PRO-004 Emergency Procedure                                                                                                    | Click Here For Link To Document                                  |                                                                                                    |
| MAC-ENC-PRO-029 Spill Response                                                                                                    | Click Here For Link To Document                                  |                                                                                                    |
| MAC-STE-PRO-024 60 Seconds for safety and JHA procedures                                                                                                    | Click Here For Link To Document                                  |                                                                                                    |
| MAC-PRD-PRO-079 In Pit Mobile Equipment Breakdown Procedure                                                                                                    | Click Here For Link To Document                                  |                                                                                                    |
| MAC-PRD-PRO-051 Recovery Procedure For Mobile Plant                                                                                                    | Click Here For Link To Document                                  |                                                                                                    |
| MAC-PRD-STD-003 Dump Standard                                                                                                    | Click Here For Link To Document                                  |                                                                                                    |
| MAC-PRD-PRO-120 Procedure for Watering Haul Roads                                                                                                    | Click Here For Link To Document                                  |                                                                                                    |
| MAC- STE-STD-149 Working Near Slopes and Crests                                                                                                    | Click Here For Link To Document                                  |                                                                                                    |
| MAC-PRD-PRO-065 working near excavators                                                                                                    | Click Here For Link To Document                                  |                                                                                                    |
| Section 5 - Contractor Sign-off<br>CONTRACT EQUIPMENT OPERATOR<br>I confirm that the details provided are an accurate reflection of my kn<br>have provided all required evideore and have read all mandatory rea | ewledge and experience and that I<br>ding decuments              | Section 5 – Contractor Sign-Off                                                                                             |
| also acknowledge that where I am required to work in additional area<br>ensure adequate training provisions have been met in accordance                                                                          | as, I will consult my Line Supervisor<br>with Site requirements. | Name, date and signature fields a mandatory.                                                                                |
| teme                                                                                                    | Date Signature                                                   | Note: No digital signatures accepte                                                                                         |
|                                                                                                    |                                                                  |                                                                                                    |

### 2. Steps to use the VoC Form (Contractor)

|    | Step                                                                                                    | Safety / Reference / Notes / Image                                                                                                    |
|----|----------------------------------------------------------------------------------------------------|----------------------------------------------------------------------------------------------------|
| Ac | cessing VOC Form                                                                                                    |                                                                                                    |
| a. | Select link:<br>http://nswecinductions.com.au/t<br>he-registration-process/<br>open BHP Contractor Management<br>w ebpage                                         | HP Mt Arthur Coal Contra ×                                                                                                    |
| b. | Brow se to<br>> The Registration Process<br>> Stage 2 Worker Registration<br>> Step 7 VOC<br>Click the 2 links to dow nload the VoC<br>Form and the How to Guide. | <ul> <li>Step 7 &gt; VoC (Verification of Competency) Process and Form</li> <li>The following form is completed by the contractor to verify their experience and knowledge by providing the following evidence:</li> <li>selecting equipment to be operated from a drop-down list,</li> <li>attaching evidence of use – as proof,</li> <li>working through a mandatory MAC reading list for compliance, and</li> <li>submitting a signed copy of the form to the MAC Trainer and Assessor team for validation</li> <li>Click on the following links to access the form and How to Guide:</li> <li>VoC Form (opens to new page where form can be downloaded)</li> <li>How to Guide</li> </ul> |

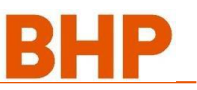

|    | To enable means of them form   |                                                                                                    |                                                                                                    |                                                             |
|----|--------------------------------|----------------------------------------------------------------------------------------------------|----------------------------------------------------------------------------------------------------|-------------------------------------------------------------|
| C. | To enable macros – when form   | נידי שניים די שניים שניים שניים שניים שניים שניים שניים שניים שניים שניים שניים שניים שניים שניים שניים שניים ש<br>File Home Insert PageLavout For | lar Data Bandanii View Developer Acrobat Pl DataLink                                                | Contractor VO<br>PI Builder PDF-XChange                     |
|    |                                | SECURITY WARNING Macros have been disabled.                                                                                                    | Enable Content                                                                                      |                                                             |
|    |                                | BR10 - : × - &                                                                                                    |                                                                                                    |                                                             |
|    | Click on "Enable Content".     | AO AP AQ AR AS AT AU AV AW AX                                                                                                    | AY AZ B BB BC BD BE BF BG B                                                                         | H BI BJ BK BL BM BN                                         |
|    |                                | Competence Verification & Autho                                                                                                    | risation                                                                                            | BHP Reset Form Data                                         |
|    |                                | 2 Section 1 - Contractor Information (Always)                                                                                                    | -<br>use/download latest form from https://sft.bhpbilliton.com/)                                    | Admin Only                                                  |
|    |                                | 3 Name:                                                                                                    |                                                                                                    |                                                             |
|    |                                | 4 Pegasus Number:<br>5 Contracting Company:                                                                                                    |                                                                                                    |                                                             |
|    |                                | 6 MAC Site Contact:                                                                                                    |                                                                                                    |                                                             |
|    |                                | 8 Section 2 - Contractor Equipment Selection                                                                                                    |                                                                                                    |                                                             |
|    |                                | Click here to<br>Select                                                                                                    |                                                                                                    |                                                             |
|    |                                |                                                                                                    |                                                                                                    |                                                             |
|    |                                | 11 Section 3 - Mandatory Evidence<br>Mandatory Evidence                                                                                            |                                                                                                    |                                                             |
|    |                                | All attachments must be in .pdf format (Files ad     Maximum size of email and attachments is not                                                  | lded as attachments must be accessible when Email to MAC is generated)<br>to exceed 25MB            |                                                             |
|    |                                | 13<br>33                                                                                                    | 1                                                                                                   | T Added                                                     |
|    |                                | 34 Section 4 - Mandatory Reading                                                                                                    | direlay and mandatory randing file                                                                  |                                                             |
|    |                                | 35 Wandatory Reading - Citok Display Document to                                                                                                   | uispiliey each manuatory reading me.                                                                | ent Read                                                    |
|    |                                | 72<br>Section 5 - Contractor Sign-off                                                                                                    |                                                                                                    |                                                             |
|    |                                | 74 CONTRACT EQUIPMENT OPERATOR<br>I confirm that the details provided are an accurat                                                               | te reflection of my knowledge and experience and that I have provided all require                   | ed                                                          |
|    |                                | evidence and have read all mandatory reading do                                                                                                    | ocuments.                                                                                           |                                                             |
|    |                                | I also acknowledge that where I am required to w<br>provisions have been met in accordance with Site                                               | vork in additional areas, I will consult my Line Supervisor to ensure adequate tra<br>requirements. | ining                                                       |
|    |                                | 76 Name                                                                                                    | Date Signature                                                                                      |                                                             |
|    |                                | 77                                                                                                    |                                                                                                    |                                                             |
|    |                                | 79 Print Cover Sheet and Sign                                                                                                    | Attach Signed Cover Sheet Generate & Display                                                        | Email                                                       |
|    |                                | 80                                                                                                    |                                                                                                    |                                                             |
| Ч  | Complete Section 1 -           | Competence Verification &                                                                                                    | Authorisation                                                                                       | DUD                                                         |
| u. | "Contractor Information"       | MAC-STE-FRM-243                                                                                                    |                                                                                                    | BHP                                                         |
|    |                                | Section 1 - Contractor Information                                                                                                    |                                                                                                    |                                                             |
|    |                                | Name: John Smith                                                                                                    |                                                                                                    |                                                             |
|    |                                | Contracting Company: JS Construction                                                                                                    |                                                                                                    |                                                             |
|    |                                | MAC Site Contact: Barry Jones                                                                                                    |                                                                                                    |                                                             |
|    | Oliale an "Oliale have Sala at |                                                                                                    |                                                                                                    |                                                             |
| e. | Click on "Click here Select    | Section 2 - Contractor Equ                                                                                                    | ipment Selection                                                                                    |                                                             |
|    | Equipment.                     | Click here to                                                                                                    |                                                                                                    |                                                             |
|    |                                | Select Equipment                                                                                                    |                                                                                                    |                                                             |
|    |                                |                                                                                                    |                                                                                                    |                                                             |
|    |                                |                                                                                                    |                                                                                                    |                                                             |
| f. | From the drop-down list        | Contractor Equipment Selection                                                                                                    | Tip: To select                                                                                      | ment Selection                                              |
|    | i. Select equipment type(s)    | Hold the Ctrl key down to                                                                                                    | multiple items at                                                                                   | old the Ctrl key down to<br>lect multiple equipment         |
|    | you have used / worked —       | from the list below.                                                                                                    | the same time                                                                                       | from the list below.                                        |
|    | with, <i>then</i>              | - Calart Equipment Rem/c)                                                                                                    | Select Equipm                                                                                       | nent Item(s)                                                |
|    | ii. Click on " <b>OK</b> ".    | Articulated Haul Touck                                                                                                    | Hold down [Ctrl] Articulated                                                                        | Haul Truck<br>WaterTruck                                    |
|    |                                | Articulated WaterTruck                                                                                                    | key, while Bast Hole                                                                                | Drill                                                       |
|    | Note: Once you select the      | Blast Hole Drill<br>Excavator                                                                                                    | selecting items                                                                                     | n Dril                                                      |
|    | equipment the mandatory        | Exploration Drill                                                                                                    | of equipment.                                                                                       | ehide - Fuel Truck                                          |
|    | equipment the manuatory        | Grader<br>Medium Vehicle - Fuel Truck                                                                                                    | Medium Ve<br>Medium Ve                                                                              | hide - Hab<br>shide - No attachments                        |
|    | appear on the "Contractor VoC  | Medium Vehicle - Hiab<br>Medium Vehicle - No attachments                                                                                           | Medium Ve<br>Medium Ve                                                                              | hide - Stemming Truck<br>hide - Toper<br>hide - Water Truck |
|    | Eorm"                          | Medium Vehicle - Stemming Truck<br>Medium Vehicle - Tipper                                                                                         | Medium Ve<br>Rigid Body                                                                             | thicle - Mobile Mixing Unit                                 |
|    | FOITI .                        | Medium Vehicle - Water Truck<br>Medium Vehicle - Mobile Mixing Unit                                                                                | Roller Com<br>Scraper                                                                               | apacter                                                     |
|    |                                | Rigid Body Haul Truck<br>Roller Compacter                                                                                                    | Sku Steer<br>Sku Steer<br>Tracked D                                                                 | (Without Attachments)<br>ozer                               |
|    |                                | Skid Steer (With Attachments)                                                                                                    | Water Tru<br>Wheeled D                                                                              | ck<br>Dozer                                                 |
|    |                                | Tracked Dozer                                                                                                    | Wheeed L<br>Other - Eq                                                                              | oader<br>uipment Type Not Listed Above                      |
|    |                                | Wheeled Dozer<br>Wheeled Lozer                                                                                                    |                                                                                                    |                                                             |
|    |                                | Other - Equipment Type Not Listed Above                                                                                                    |                                                                                                    |                                                             |
|    |                                |                                                                                                    |                                                                                                    |                                                             |
|    |                                |                                                                                                    |                                                                                                    |                                                             |
|    |                                |                                                                                                    |                                                                                                    |                                                             |
|    |                                |                                                                                                    |                                                                                                    | Cancel                                                      |
|    |                                | 2                                                                                                    |                                                                                                    |                                                             |
|    |                                |                                                                                                    |                                                                                                    |                                                             |
|    |                                | OK Cancel                                                                                                    |                                                                                                    |                                                             |
|    |                                |                                                                                                    |                                                                                                    |                                                             |

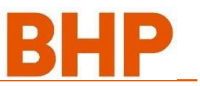

| g. | To complete "Mandatory<br>Evidence" section<br>Click on "Add / Remove /<br>View Attachments" for EACH<br>item of evidence.<br>Note: All fields / items of<br>evidence need to be<br>populated.<br>For example: To add the<br>"Employer Letter of Support"<br>item of evidence<br>i. Read the "Business<br>Rules for Attachment" | Section 3 - Mandatory Evidence<br>Mandatory Evidence<br>- All attachments must be in .pdf format (files added as attachments must be accessible when Email to MAC is generated)<br>Employer Letter of Support<br>Current Statement of Attainment or Competency Assessment<br>BHP Asset Induction<br>MAC Site Induction<br>MAC Code of Conduct<br>Isolater. Qualified Level 1 - Basic Isolation<br>Work Area Familiarisation<br>B<br>Letter of Support Evidence<br>Return To<br>Contractor Input<br>Attached Documents For Evidence<br>- Attached Documents For Evidence                                                                                                    |
|----|----------------------------------------------------------------------------------------------------|----------------------------------------------------------------------------------------------------|
|    | ii. Click on "Attach Letter of<br>Support".                                                                                                    | Example there of support is on a company letterhead         Ensure letter of support carly states equipment and years experience         Ensure letter of support carly states equipment and years experience         Ensure letter of support carly states equipment and years experience         Ensure letter of support carly states equipment and years experience         Ensure letter of support carly states equipment and years experience         Ensure letter of support carly states equipment and years experience         Ensure letter of support carly states equipment and years experience         Ensure letter of support carly states equipment and years experience         Ensure letter of support is on a company officion         Similar Ensurement and experiment and years experience         Ensure letter of support is on a company of the state information of the state information of the state inf |
| h. | <ul> <li>Add the evidence</li> <li>i. Navigate to find selected<br/>evidence, then</li> <li>ii. Click on "Open".</li> </ul>                                                                                                    | Image: series       Image: series       Image: series         Image: series       Image: series       Image: series         I                                                                                                    |
|    | <ul> <li>iii. Check to ensure evidence<br/>has been attached</li> <li>iv. Click on "Display<br/>Selected Document".</li> </ul>                                                                                                    | Attach     Attach     Letter of     Remove Selected     Document       Operation     Support     Document     Document     Document       Attach     Attach     Contractor input     Attach     Document       Attach     Contractor input     Document     Document     Document       Attach     Contractor input     Attach     Document     Document                                                                                                    |
|    | Note: Multiple items of<br>evidence can be attached                                                                                                    | Return To       Artach Letter of Support Evidence         Contraction Input       Artach Letter of Support         Matched Decement See Technical       Deprint Selected         Charached Decement See Technical       Decement         Matched Decement See Technical       Decement         Charached Decement See Technical       Decement         Matched Decement Decement       Decement         Charached Decement See Technical       Decement         Decement       Decement         Decement Decement       Decement         Decement       Decement         Decem                                                                                                    |

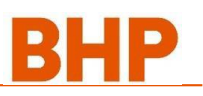

| I. | To check if evidence has                                                                                                    | Section 3 - Mandatory Evidence                                                                                                    |  |
|----|----------------------------------------------------------------------------------------------------|----------------------------------------------------------------------------------------------------|--|
|    | been successfully<br>attached                                                                                                    | Mandatory Evidence<br>- All attachments must be in .pdf format (Files added as attachments must be accessible when Email to MAC is generated)                                                                                                    |  |
|    | i. <b>Check</b> that the mandatory                                                                                                    | #Added Employed Later of Support Add / Remove / View Attachments                                                                                                    |  |
|    | evidence cell is "green",                                                                                                    | Current Statement of Attainment or Competency Assessment Add / Remove / View Attachments 0                                                                                                    |  |
|    | then                                                                                                    | BHP Asset Induction Add / Remove / View Attachments 0 Add / Remove / View Attachments 0 Add / Remove / View Attachments 0                                                                                                    |  |
|    | II. Repeat steps above for<br>ALL mandatory evidence                                                                                                    | MAC Site Induction Add / Remove / View Attachments 0 MAC Code of Conduct 0                                                                                                    |  |
|    | fields.                                                                                                    | Isolator.Qualified.Level 1 - Basic Isolation 0                                                                                                    |  |
|    |                                                                                                    | Work Area Familiarisation 0                                                                                                    |  |
| m. | <ul> <li>If the wrong item of<br/>evidence is attached</li> <li>i. Select attached evidence,<br/>then</li> <li>ii. Click on "Remove<br/>Selected Document",<br/>then</li> <li>iii. Click on "Return to<br/>Contractor Input" – to<br/>add correct evidence.</li> </ul> | Letter of Support Evidence         Ontractor Inpu         Ontractor Inpu         Output         Input         Output         Output                                                                                                    |  |
| n. | Once ALL evidence has                                                                                                    | Section 3 - Mandatory Evidence                                                                                                    |  |
|    | been added<br>Chack to see all fields are                                                                                                    | - All attachments must be in .pdf format (Files added as attachments must be accessible when Email to MAC is generated)                                                                                                    |  |
|    | "green".                                                                                                    | Add / Remove / View Attachments 1                                                                                                    |  |
|    |                                                                                                    | Employer Letter of Support Current Statement of Attainment or Competency Assessment Add / Remove / View Attachments 1                                                                                                    |  |
|    |                                                                                                    | BHP Asset Induction Add / Remove / View Attachments                                                                                                    |  |
|    |                                                                                                    | MAC Site Induction Add / Remove / View Attachments 1 Add / Remove / View Attachments 1 Add / Remove / View Attachments 1                                                                                                    |  |
|    |                                                                                                    | MAL Lode of Londuct Isolator. Qualified Level1 - Basic Isolation Add / Remove / View Attachments 1                                                                                                    |  |
|    |                                                                                                    | Work Area Familiarisation Add / Remove / View Attachments                                                                                                    |  |
|    |                                                                                                    |                                                                                                    |  |
| 0. | To complete "Mandatory                                                                                                    | Section 4 - Mandatory Reading                                                                                                    |  |
|    | Reading Section                                                                                                    | Mandatory Reading - Circk 'Display Document' to display each mandatory reading file.  Document Read                                                                                                    |  |
|    | Click on "Go To Document" –                                                                                                    | MAC-STE-MTP-027 Traffic Management  Go To Document  No                                                                                                    |  |
|    | for relevant reading file.                                                                                                    | MAC-STE-PRD-004 Emergency Procedure No MAC-ENC-PRD-029 Soill Bestionse Go To Document No                                                                                                    |  |
|    |                                                                                                    | MAC-STE-PRD-024 60 Sceonds for safety and JSA procedures Go To Document No                                                                                                    |  |
|    |                                                                                                    | MAC-PRD-PR0-079 In Pit Mobile Equipment Breakdown Prcedures Go To Document No                                                                                                    |  |
|    |                                                                                                    | MAC-PRD-PRD-051 Recovery Procedure For Mobile Plant Recovery Procedure For Mobile Plant Recovery Procedure For Mobile Plant Recovery Procedure For Mobile Plant Recovery Procedure For Mobile Plant Recovery Procedure For Mobile Plant Recovery Procedure For Mobile Plant Recovery Plant Recovery Procedure For Mobile Plant Recovery Plant Recovery Plant Re |  |
|    |                                                                                                    | MAC-STE-PRD-031 Fatigue Risk Management Procedure Go To Document No                                                                                                    |  |
|    | Uiskissen te onon                                                                                                    |                                                                                                    |  |
| p. | i. Click icon to open<br>document, <i>then</i><br>ii. Read the document, <i>then</i>                                                                                                    | Mandatory Reading - MAC-STE-MTP-027 Surface Transport Management Plan                                                                                                    |  |
|    | After reading the document                                                                                                    | W.SEIPTUStralaparlagaet.kpf                                                                                                    |  |
|    | iii. Click on " <b>Yes, Return to</b>                                                                                                    |                                                                                                    |  |
|    | OR<br>Click on "No, Return to<br>Contractor Input" button – if                                                                                                    | I have read and understood this document Yes, Return to Contractor Input                                                                                                    |  |

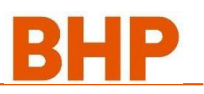

| q.                     | If you clicked on "Yes…",                                                   | Section 4 - Mandatory Reading                                                                                         | 74                 |  |
|------------------------|-----------------------------------------------------------------------------|----------------------------------------------------------------------------------------------------|--------------------|--|
| -                      | the reading field will appear                                               | Mandatory Reading - Click 'Display Document' to display each mandatory reading file.                                  |                    |  |
| " <b>areen</b> ". then |                                                                             | Document Bead                                                                                                    |                    |  |
|                        | Repeat the steps above for                                                  | MAC-STE-MTP-027 Traffic Management                                                                                    | Go To Document Yes |  |
|                        | all mandatory reading fields                                                | MAC-STE-PRD-004 Emergency Procedure                                                                                   | Go To Document No  |  |
|                        | all manuatory reading ricids.                                               | MAC-ENC-PRD-029 Spill Response                                                                                        | Go To Document No  |  |
|                        |                                                                             | MAC-STE-PRD-024 60 Sceonds for safety and JSA procedures                                                              | Go To Document No  |  |
|                        |                                                                             | MAC-PRD-PRD-079 In Pit Mobile Equipment Breakdown Prcedures                                                           | Go To Document No  |  |
|                        |                                                                             | MAC-PRD-PRD-051 Recovery Procedure For Mobile Plant                                                                   | Go To Document No  |  |
|                        |                                                                             | MAC-STE-STD-149 Working Near Slopes and Crests                                                                        | Go To Document No  |  |
|                        |                                                                             | MAC-STE-PRD-031 Fatigue Risk Management Procedure                                                                     | Go To Document No  |  |
| r.                     | Once all mandatory reading<br>is complete<br>Chack to see if all fields are | Section 4 - Mandatory Reading<br>Mandatory Reading - Click 'Display Document' to display each mandatory reading file. | Decument Read      |  |
|                        |                                                                             |                                                                                                    | Go To Document     |  |
|                        | green                                                                       | MAC-STE-PRD-004 Emergency Procedure                                                                                   | Go To Document Yes |  |
|                        |                                                                             | MAC-ENC-PRO-029 Spill Response                                                                                        | Go To Document Yes |  |
|                        |                                                                             | MAC-STE-PRD-024 60 Sceonds for safety and JSA procedures                                                              | Go To Document Yes |  |
|                        |                                                                             | MAC-PRD-PRO-079 In Pit Mobile Equipment Breakdown Prcedures                                                           | Go To Document Yes |  |
|                        |                                                                             | MAC-PRD-PRO-051 Recovery Procedure For Mobile Plant                                                                   | Go To Document Yes |  |
|                        |                                                                             | MAC-STE-STD-149 Working Near Slopes and Crests                                                                        | Go To Document Yes |  |
|                        |                                                                             | MAC-STE-PRO-031 Fatigue Risk Management Procedure                                                                     | Go To Document Yes |  |

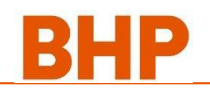

| 8.2.6 Complete Section 5 – Sign-off |                                                                                                    |                                                                                                    |  |  |  |
|-------------------------------------|----------------------------------------------------------------------------------------------------|----------------------------------------------------------------------------------------------------|--|--|--|
| a.                                  | Once Sections 1, 2, 3 and 4<br>are complete and all<br>mandatory evidence and<br>reading is complete<br>Click on "Print Cover Sheet<br>and Sign".                                                                                                    |                                                                                                    |  |  |  |
|                                     |                                                                                                    |                                                                                                    |  |  |  |
| b.                                  | When the Cover Sheet has<br>printed<br>i. Print your name,<br>ii. Date, then<br>iii. Sign the document, then<br>iv. Click on "Attach Signed<br>Cover Sheet".<br>Note: This document is to be<br>hand-signed – digital<br>signatures are not<br>accepted. | Competence Verification & Authorisation       Image: Compatibility of Compatibility of Compatibility o                                        |  |  |  |
|                                     |                                                                                                    | MAC STE SUE-STM manning Near Super and Costs  Ves  MAC STE-PRO-031 faiture Mick Management Procedure  Ves  Section 5 - Contractor Sign-off  Contractor Sign-off  Contractor Sign |  |  |  |

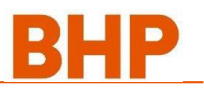

| C.  | Click on "Attach Signed<br>Cover Sheet".<br>Note: This document needs to                                                | Section 5 - Contractor Sign-off<br>CONTRACT EQUIPMENT OPERATOR<br>I confirm that the details provided are an accurate reflection of my knowledge and experience and that I have provided all required evidence and<br>have read all mandatory reading documents.<br>I also acknowledge that where I am required to work in additional areas, I will consult my Line Supervisor to ensure adequate training provisions                                                                                                    |  |
|-----|----------------------------------------------------------------------------------------------------|----------------------------------------------------------------------------------------------------|--|
|     | be top-scanned later as evidence.                                                                                       | have been met in accordance with Site requirements.           Name         Date         Signature                                                                                                    |  |
|     |                                                                                                    | Print Cover Sheet Generate & Display Email                                                                                                    |  |
| 8.2 | .7 Attach All Evidence t                                                                                                | o Signed Cover Sheet                                                                                                    |  |
| a.  | Click on "Attach Cover<br>Sheet"                                                                                        | Cover Sheet Attachment                                                                                                    |  |
|     | Sheet .                                                                                                    | Return To<br>Contractor Input Attach Cover<br>Sheet Document Display Selected<br>Document                                                                                                    |  |
|     |                                                                                                    | Attached Documents For Evidence 🔹                                                                                                    |  |
|     |                                                                                                    | Business Rules for Attachments:            Ensure all fields in Section 1 are completed             Ensure all mandatory evidence is attached only from Section 2             Ensure all mandatory evidence is attached in Section 3             Ensure all mandatory evidence is attached in Section 4             Ensure all mandatory evidence is attached in Section 4             Ensure cover sheet is spected and dated in Section 5 (Note: No digital signatures accepted, cover sheet to be printed and signed by contractor)             Ensure cover sheet is specified and dated in Section 5 (Note: No digital signatures accepted, cover sheet to be printed and signed by contractor)             Ensure cover sheet is specified and dated in Section 5 (Note: No digital signatures accepted, cover sheet to be printed and signed by contractor)             Ensure attached evidence is clear and legible             Failure to comply with the above business rules may result in submission being rejected             Section 1: Costarts information             Section 2: Costarts information             Section 3: Costarts information             Section 4: Costarts information             Section 5: Costarts information             Section 5: Costarts information             Section 5: Costarts information |  |
| b.  | <ul> <li>i. Navigate to find signed cover sheet, then</li> <li>ii. Click on "Open".</li> </ul>                          | Second Attachment Name         Image: A long of C to 100 therapy         Origin: Consume         Origin: Consume         Oncomment         Oncomment      <                                                                                                    |  |
| с.  | <ul> <li>i. Check "Cover Letter" has been attached, then</li> <li>ii. Click on "Return to Contractor Input".</li> </ul> | Cover Sheet Attachment Display Selected Document Display Selected Document  Matched Documents For Evidence Cubsers unitable for Evidence Cubsers unitable for Attachmente  Matched Documents For Evidence Cubsers unitable for Attachmente  Matched Document is elected any from Section 2  Four all mandatory reading has been read in Section 3  Four all mandatory reading has been read in Section 3  Four all mandatory reading has been read in Section 3  Four a attached evidence is clear and legible  Follower attached evidence is clear and legible  Follower to comply with the above business rules may result in submission being rejected                                                                                                    |  |

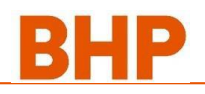

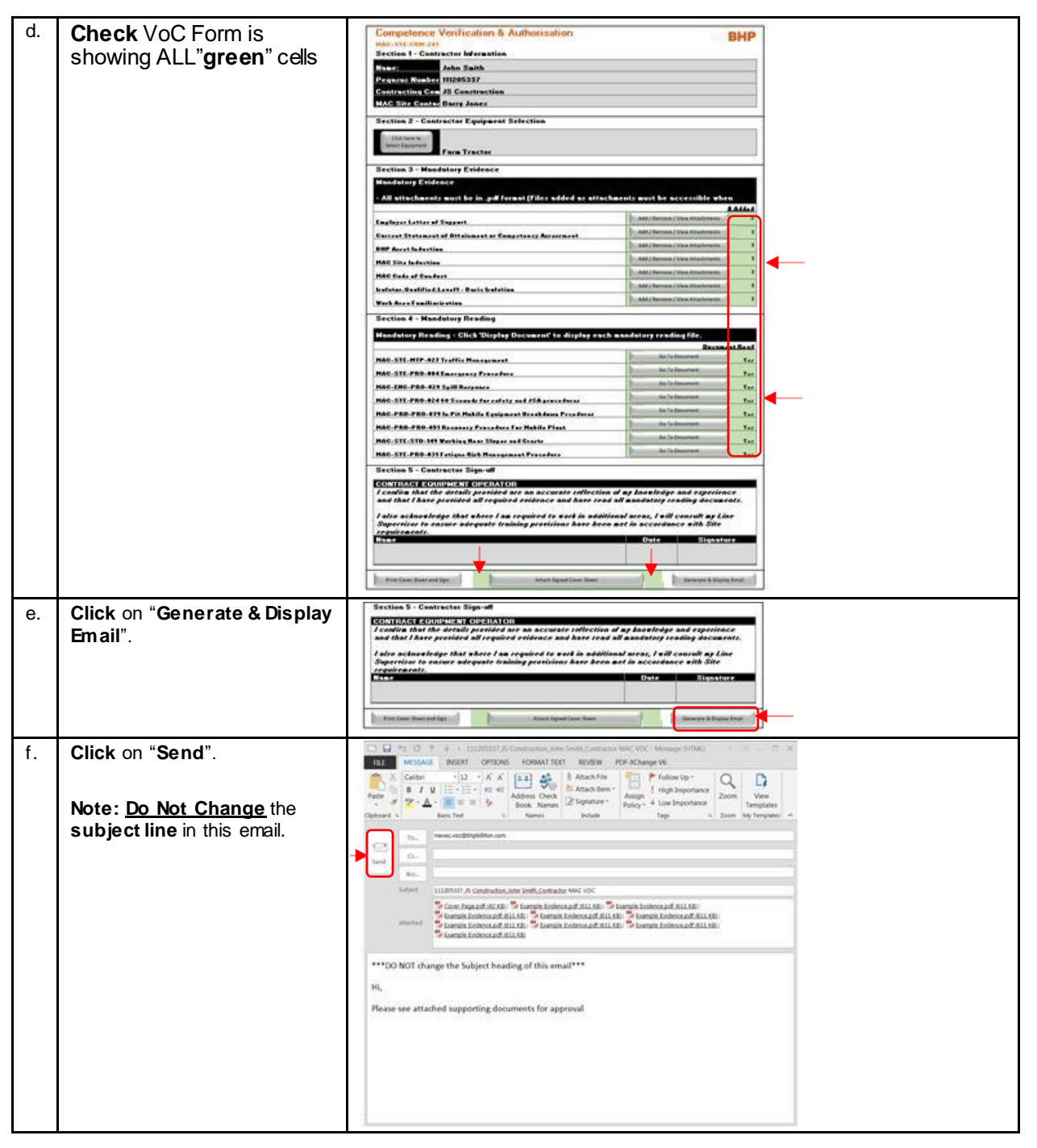

### 8 Troubleshooting

#### 8.1 Emergency Workaround for Errors

- 1. Manually print the forms, complete and submit paper copies through the review / approval process.
- 2. Manually scan files and load into Learning Management System against contractor with relevant naming convention.

#### 8.2 Contact

| Tyson Smith – Site Systems SpecialistPhone: 02 6544 5681Email: Tyson.smith2@bhpbilliton.com | Tyson Smith – Site Systems Specialist | Phone: 02 6544 5681 | Email: Tyson.smith2@bhpbilliton.com |
|---------------------------------------------------------------------------------------------|---------------------------------------|---------------------|-------------------------------------|
|---------------------------------------------------------------------------------------------|---------------------------------------|---------------------|-------------------------------------|